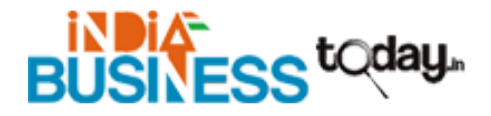

## How do I access the amped wireless dashboard?

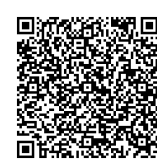

Address4346 Steinhauer Rd, Marietta, Georgia,30066, United StatesContact PersonMobile NumberEmailjameswilliam114433@gmail.com

You can directly block websites on your device using the Block Website option of the router's interface. To block a specific website, you need to visit the Basic homepage of the **setup.ampedwireless.com** interface, Go to the Security Feature, and click the Block Website tab. Now, enter the Domain of the particular website that you want to block in the URL filtering option. Once, the URL filtering level has been set, you can add as many websites as you want.

For more details, please visit https://www.indiabusinesstoday.in/detail/how-do-i-access-the-amped-wireless-dashboard-goalpara-565022